# Registro de pagos por depósito o transferencia

Forma rápida

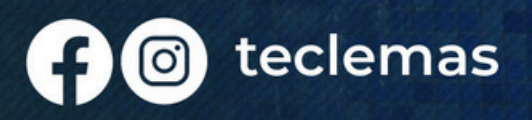

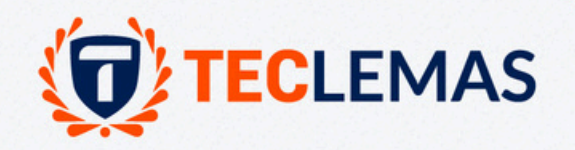

### Ingrese en la página web. www.teclemas.edu.ec

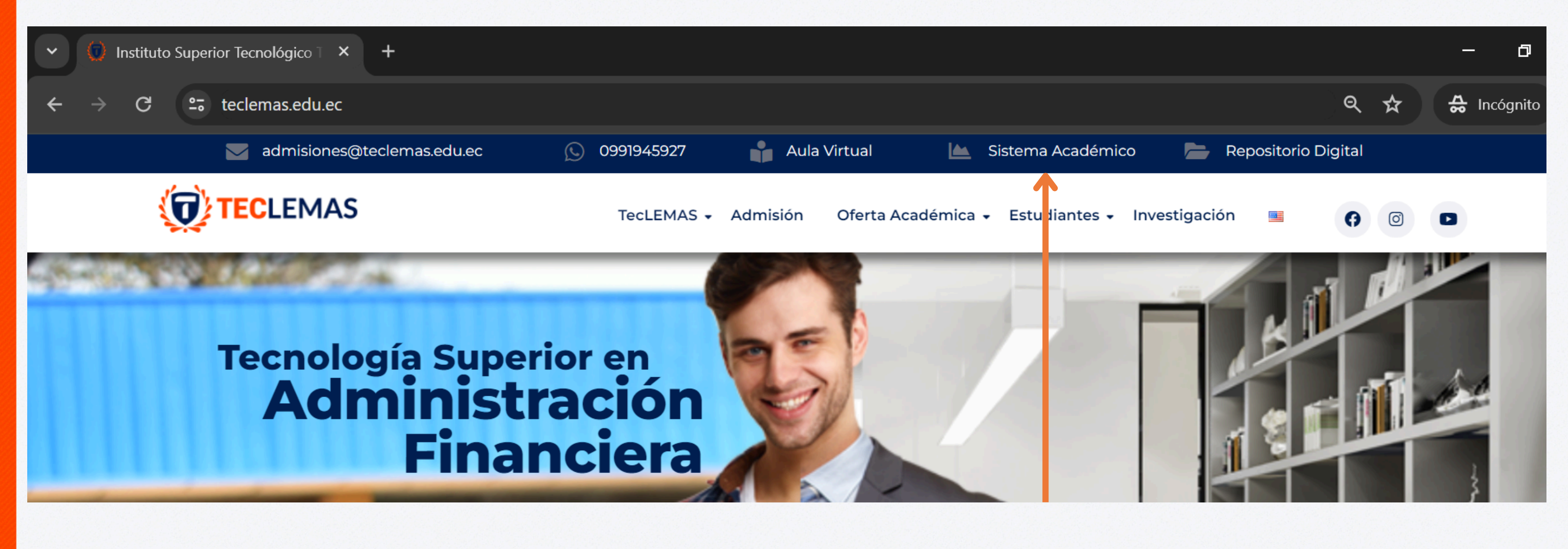

### Click en la sección: sistema académico

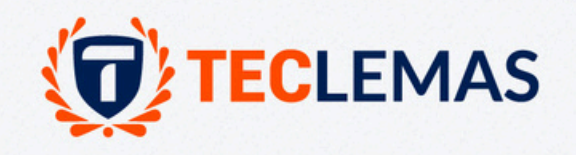

# Se apertura la página del sistema academicok, ingresa con el correo electrónico y la contraseña (número de cédula)

C 😋 teclemas.academicok.com/login?next=/

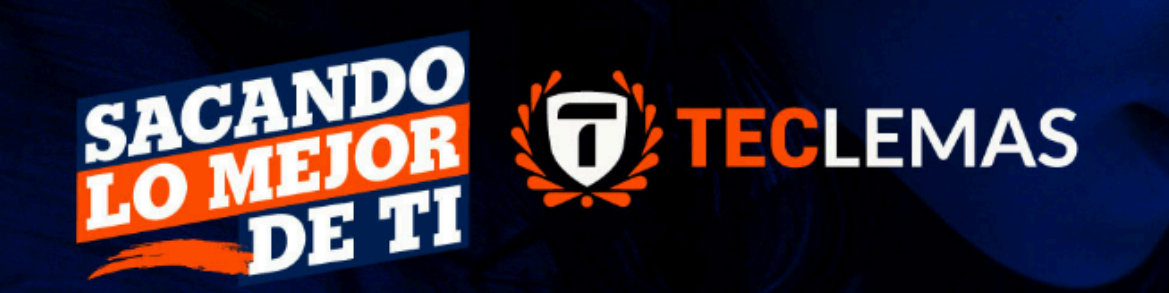

### **TECNOLOGÍA** SUPERIOR EN **NEUROEDUCACIÓN**

INNOVACIÓN EN MÉTODOS EDUCATIVOS

MEJORA DEL PROCESO DE APRENDIZAJE

INTERVENCIÓN TEMPRANA Y APOYO

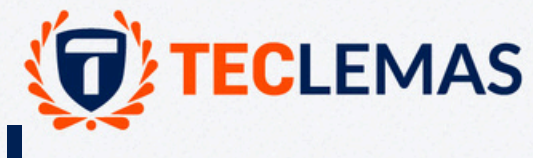

@ Q \$

#### Entrada al SGA

Usuario

facalderon@est.teclemas.edu.ed

Clave

#### → Entrar

En caso de olvido de usuario o clave, consultar aqui. En caso de problemas, contactar al administrador.

# Se apertura la página del sistema academicok, ingresa con el correo electrónico y la contraseña (número de cédula)

| TECLEMAS                                                                |                                                                  |                                                                              |                                                             |                                                                               |                                                           |                                                          |                                                                              | W JAIME EZEQUIEL B                                          | 🔀 🕰 Clave 🔿 Salir                                                                            | ≡ <sup>824</sup> 1:04 PM |
|-------------------------------------------------------------------------|------------------------------------------------------------------|------------------------------------------------------------------------------|-------------------------------------------------------------|-------------------------------------------------------------------------------|-----------------------------------------------------------|----------------------------------------------------------|------------------------------------------------------------------------------|-------------------------------------------------------------|----------------------------------------------------------------------------------------------|--------------------------|
| Inicio / Mis finanzas /                                                 |                                                                  |                                                                              |                                                             |                                                                               |                                                           |                                                          |                                                                              |                                                             |                                                                                              |                          |
|                                                                         | Grupos: ALUMNOS<br>Busqueda<br>MODULOS COMUNES                   |                                                                              |                                                             |                                                                               |                                                           |                                                          |                                                                              |                                                             |                                                                                              |                          |
|                                                                         | Actividad<br>extracurricular<br>Actividades<br>extracurriculares | Actualización de<br>datos<br>Actualización de datos<br>de un proceso         | Bolsa laboral<br>Ofertas laborales                          | Calendario<br>Calendario de<br>actividades de la<br>institución               | Youl the<br>Canal instructivo<br>Videos de ayuda          | Certificados<br>Certificados de<br>alumnos               | Cursos y<br>escuelas<br>Registro online a cursos<br>y escuelas               | B<br>Documentos<br>Documentos del<br>expediente             | Documentos de<br>materias y<br>deberes<br>Descarga de<br>documentos de<br>materias y deberes |                          |
| ▲Subir Foto ● Mostrar QR                                                |                                                                  |                                                                              |                                                             |                                                                               |                                                           |                                                          |                                                                              |                                                             | Ę                                                                                            |                          |
| TECNOLOGÍA SUPERIOR EN ADMINISTRACIÓN FINANCIERA - ONLINE<br>- NOCTURNO | Encuestas<br>Responder encuestas                                 | Evaluación del alumno<br>a sus docentes                                      | Hoja de vida<br>Hoja de vida del<br>estudiante              | documentos<br>Manuales y<br>documentos                                        | Matriculación<br>Matriculación online                     | Mensajes<br>Mensajería ínterna                           | Mi cronograma<br>Cronograma de mis<br>materias y profesores                  | Mi cuenta<br>Actualizar datos<br>personales                 | Mi malla<br>Ver mi cumplimiento<br>de malla                                                  |                          |
| 2DO NIVEL                                                               |                                                                  | $\mathbf{S}$                                                                 | A                                                           |                                                                               |                                                           |                                                          |                                                                              |                                                             |                                                                                              |                          |
| BIBLIOTECA Y PROYECTOS DE INVESTIGACION                                 | Mis finanzas<br>Mis pagos y facturas de<br>rubros                | Mis horarios<br>Ver mis horarios de<br>clases programados<br>para el periodo | Mis materias<br>Notas y asistencia en el<br>periodo lectivo | Prácticas pre-<br>profesionales<br>Consulta de prácticas<br>pre-profesionales | Proyectos de<br>grado<br>Proyectos de grado y<br>tutorías | Record<br>académico<br>Notas obtenidas en el<br>programa | Solicitudes a<br>secretaria<br>Solicitudes generales a<br>secretaria docente | Vinculación<br>comunidad<br>Vinculación con la<br>comunidad | Votaciones<br>Votacion de<br>autoridades                                                     |                          |

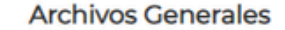

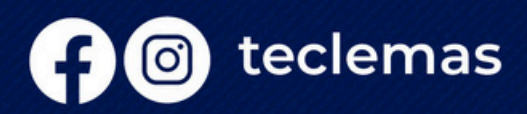

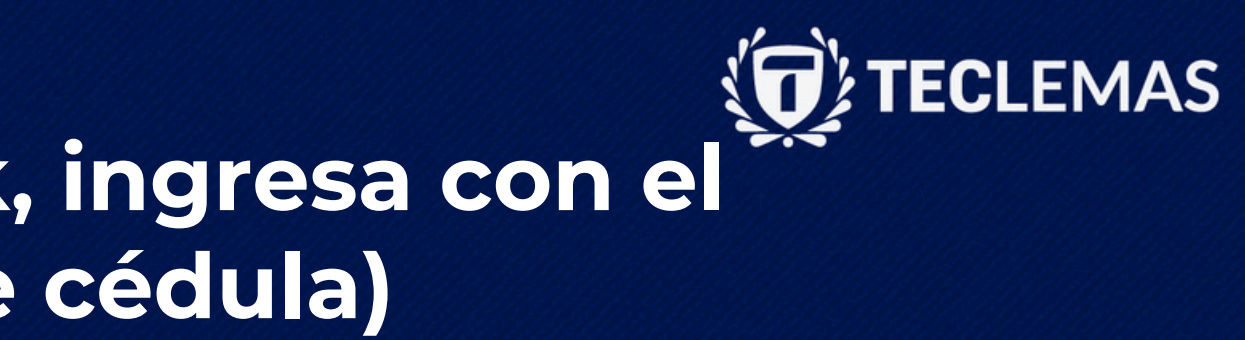

Buscar mis finanzas, click

### Podrá ver sus valores pendientes y las fechas de pago

|              |          | 0.0000000000000000000000000000000000000 |                                                                   |                   |          |                 |                           |                              |       |  |  |
|--------------|----------|-----------------------------------------|-------------------------------------------------------------------|-------------------|----------|-----------------|---------------------------|------------------------------|-------|--|--|
| 6            | TECLEMAS |                                         |                                                                   |                   |          |                 |                           |                              |       |  |  |
|              |          |                                         |                                                                   |                   |          |                 |                           |                              |       |  |  |
| In           | icio / M | lis finanzas /                          |                                                                   |                   |          |                 |                           |                              |       |  |  |
| Mis finanzas |          |                                         |                                                                   |                   |          |                 |                           |                              |       |  |  |
| Ru           | bros     | Depósito                                | s o transferencias Recibo                                         | s de caja a favor | Facturas | Recibos de pago | Notas de crédito internas | Notas de crédito tributarias | Espec |  |  |
|              |          |                                         |                                                                   |                   |          |                 |                           |                              |       |  |  |
| No           | Most     | rar todos los                           | rubros                                                            |                   |          |                 |                           |                              |       |  |  |
|              | Refe     | erencia                                 | Rubro                                                             |                   |          |                 |                           |                              |       |  |  |
|              | 143      |                                         | ARANCELES CUOTA # 1/4 AF<br>[68%]BECA ESTUDIANTIL: 170.00         | -B24-2-A          |          |                 |                           |                              |       |  |  |
|              | 144      |                                         | ARANCELES CUOTA # 2/4 AF-B24-2-A<br>[68%]BECA ESTUDIANTIL: 170.00 |                   |          |                 |                           |                              |       |  |  |
|              | 145      |                                         | ARANCELES CUOTA # 3/4 AF-B24-2-A<br>[68%]BECA ESTUDIANTIL: 170.00 |                   |          |                 |                           |                              |       |  |  |
|              | 146      |                                         | ARANCELES CUOTA # 4/4 AP                                          |                   |          |                 |                           |                              |       |  |  |
|              |          |                                         |                                                                   |                   |          |                 |                           |                              |       |  |  |

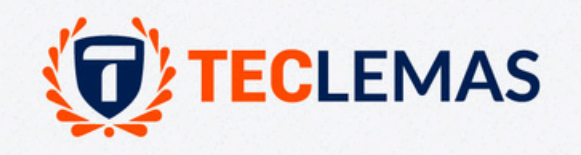

| tion valoradas | Datas fasturación | Solicitudos do convenio | Deferider |  |
|----------------|-------------------|-------------------------|-----------|--|
|                | Datos lacturación | Q Buscar                | Relendos  |  |

| Cod.<br>Princ. | Cod.<br>Aux. | Vence      | Valor  | D |
|----------------|--------------|------------|--------|---|
| CUO            |              | 23-09-2024 | 250.00 |   |
| CUO            |              | 23-10-2024 | 250.00 |   |
| CUO            |              | 23-11-2024 | 250.00 |   |
| CUO            |              | 23-12-2024 | 250.00 |   |

|       | TECLEMAS           |                                                                   | Î |
|-------|--------------------|-------------------------------------------------------------------|---|
| Inici | io / Mis finanzas, |                                                                   |   |
| Mist  | finanzas           |                                                                   |   |
| Rub   | ros Depósit        | os o transferencias                                               |   |
| No    | Mostrar todos lo   | s rubros                                                          |   |
|       |                    |                                                                   |   |
|       | Referencia         | Rubro                                                             |   |
|       | 143                | ARANCELES CUOTA # 1/4 AF-B24-2-A<br>[68%]BECA ESTUDIANTIL: 170.00 |   |
|       | 144                | ARANCELES CUOTA # 2/4 AF-B24-2-A<br>[68%]BECA ESTUDIANTIL: 170.00 |   |
|       | 145                | ARANCELES CUOTA # 3/4 AF-B24-2-A<br>[68%]BECA ESTUDIANTIL: 170.00 |   |
|       | 146                | ARANCELES CUOTA # 4/4 AF-B24-2-A<br>[68%]BECA ESTUDIANTIL: 170.00 |   |
|       |                    |                                                                   |   |

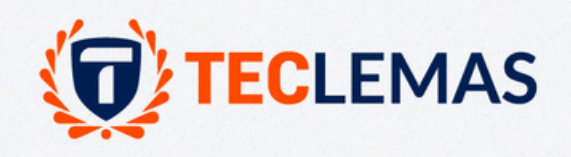

#### Ir a la pestaña depósitos o transferencias

🔍 Buscar

| Cod.<br>Princ. | Cod.<br>Aux. | Vence      | Valor  |  |
|----------------|--------------|------------|--------|--|
| CUO            |              | 23-09-2024 | 250.00 |  |
| cuo            |              | 23-10-2024 | 250.00 |  |
| CUO            |              | 23-11-2024 | 250.00 |  |
| CUO            |              | 23-12-2024 | 250.00 |  |

| (inicio / Misfinenzes /           |                         |          |                 |                           |                              |                    |                   |                         |           |
|-----------------------------------|-------------------------|----------|-----------------|---------------------------|------------------------------|--------------------|-------------------|-------------------------|-----------|
| Mis finanzas                      |                         |          |                 |                           |                              |                    |                   |                         |           |
| Rubros Depósitos o transferencias | Recibos de caja a favor | Factures | Recibos de pago | Notas de crédito internas | Notas de crédito tributarias | Especies valoradas | Detos fecturación | Solicitudes de convenio | Referidos |
| + Adicionar                       |                         |          |                 |                           |                              |                    |                   | 9 Buscor                |           |
| Click en adicionar                |                         |          |                 |                           |                              |                    |                   |                         |           |

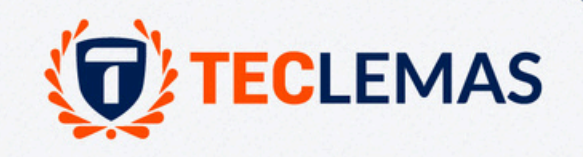

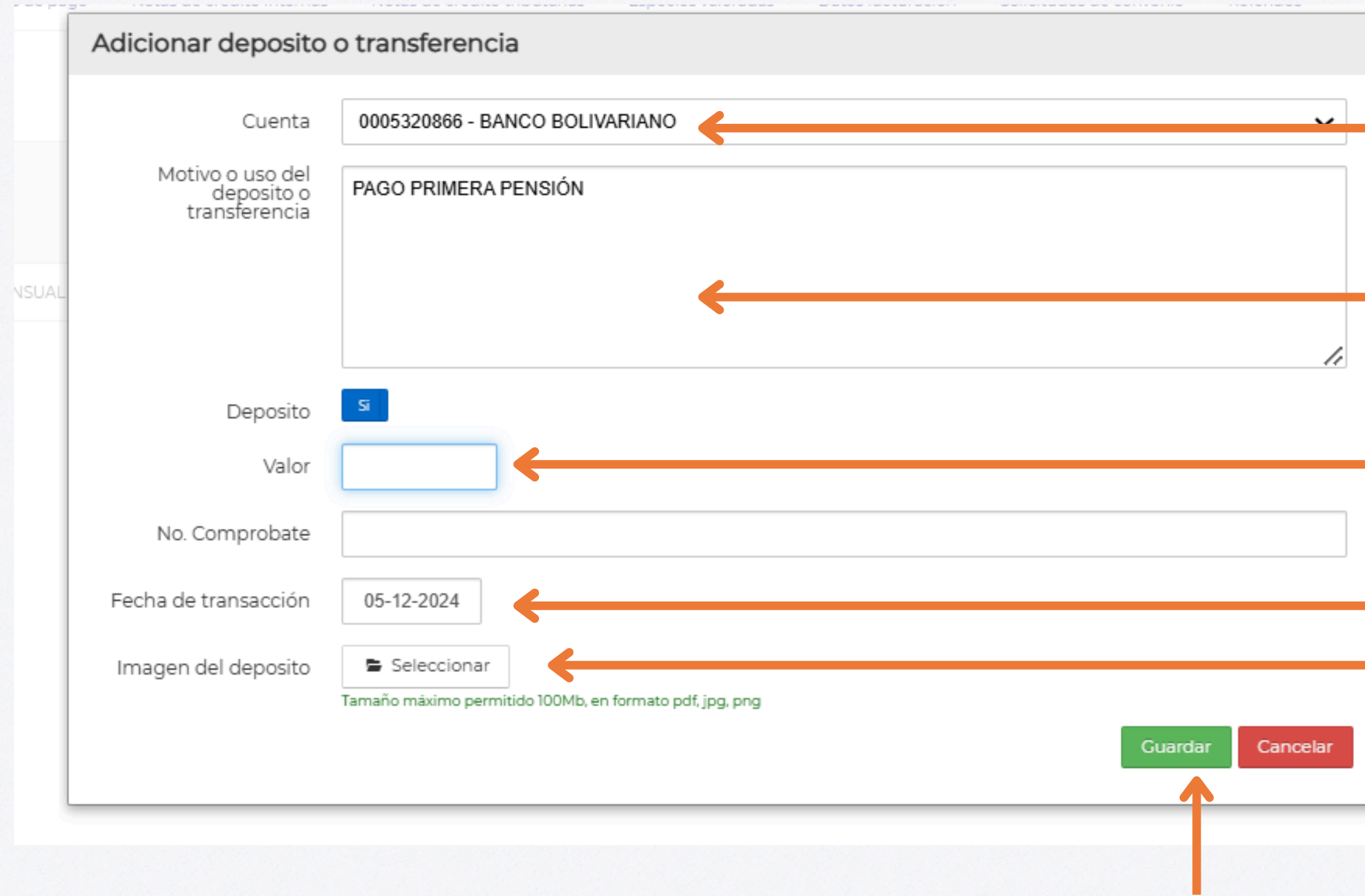

Click en guardar

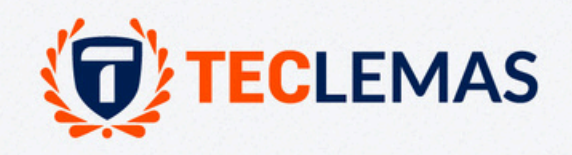

### Selecciona la cuenta de la transferencia

Describa que pago es primera, segunda, tercera o cuarta

Ingrese el valor de la transferencia o depósito

Fecha del pago Subir el comprobante

|                  |                        |                                       |                                           |                              |                    |                   |                         |                                |          | _         |    |
|------------------|------------------------|---------------------------------------|-------------------------------------------|------------------------------|--------------------|-------------------|-------------------------|--------------------------------|----------|-----------|----|
| Inicio / Mis fir | nanzas /               |                                       |                                           |                              |                    |                   |                         |                                |          |           |    |
| Mis finanz       | as                     |                                       |                                           |                              |                    |                   |                         |                                |          |           |    |
| Rubros [         | Depósitos o transferen | cias Recibos de caja a favor Facturas | Recibos de pago Notas de crédito internas | Notas de crédito tributarias | Especies valoradas | Datos facturación | Solicitudes de convenio | Referidos                      |          |           |    |
| + Adicionar      |                        |                                       |                                           |                              |                    |                   | Q Buscar                |                                |          |           |    |
|                  |                        |                                       |                                           |                              |                    |                   |                         |                                | ocesado  | utorizado |    |
| Fecha            | Referencia             | Tipo                                  | Motivo                                    |                              |                    |                   |                         | Cuenta Banco                   | <u>ل</u> | NZ Va     | ak |
| 20-11-2024       | 1                      | DEPOSITO                              | PAGO MENSUAL PRIMER MES                   |                              |                    |                   |                         | 0005320866 - BANCO BOLIVARIANO | No       | -         |    |
| 1                |                        |                                       |                                           |                              |                    |                   |                         |                                |          |           |    |
|                  |                        | Observe que se                        | e haya registrado                         |                              |                    |                   |                         |                                |          |           |    |

Finalmente, espere la validación de su comprobante, cualquier consulta financiero@teclemas.edu.ec

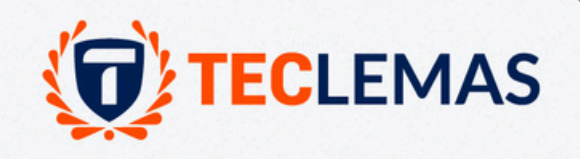

# GRACIAS

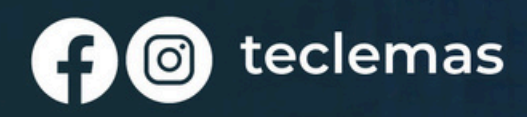

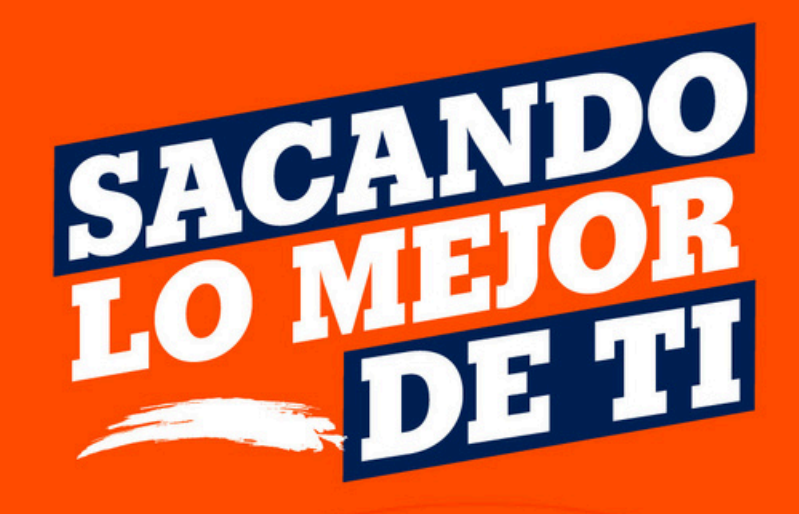

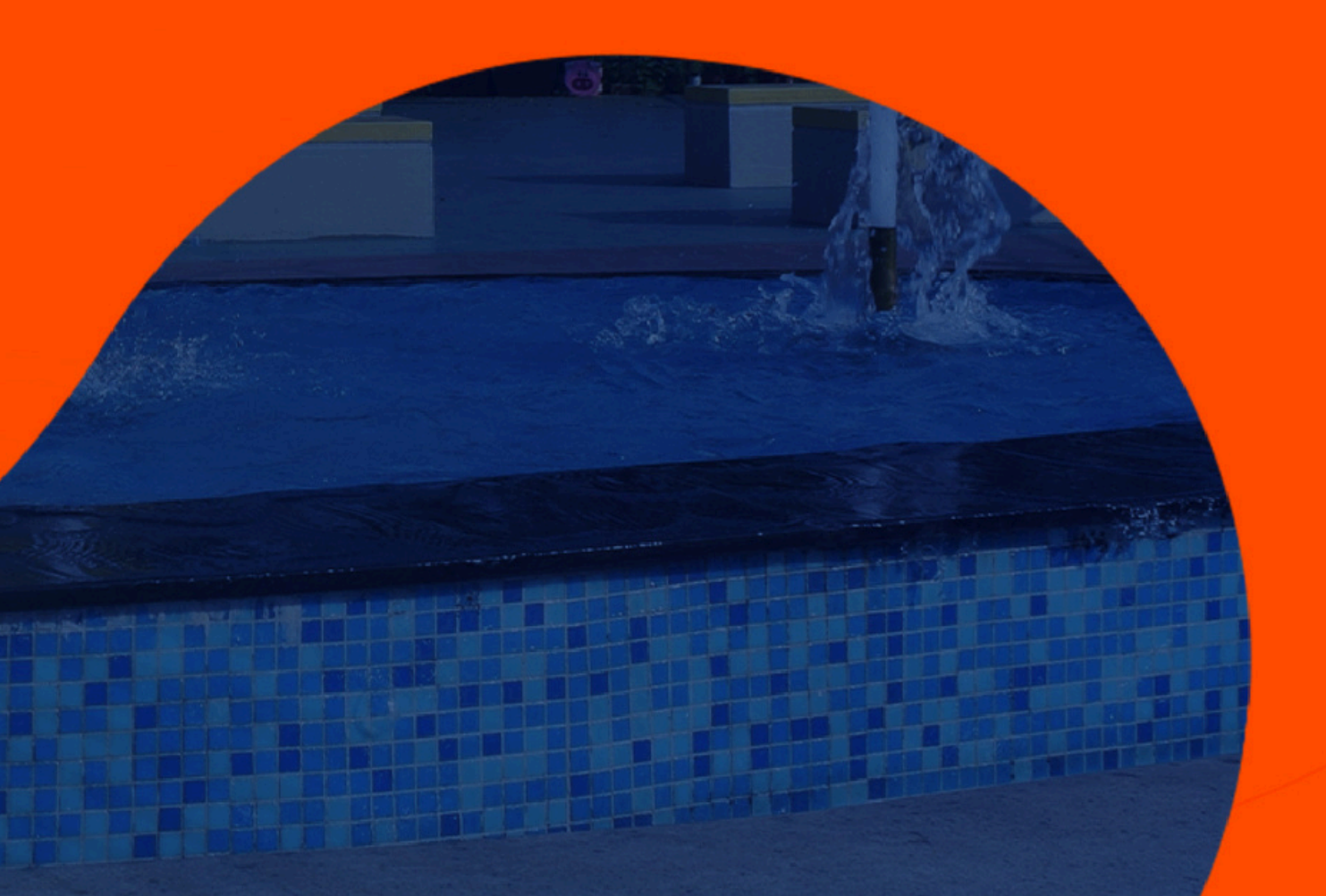